## **IRBManager Instructions**

## I serve on the Institutional Review Board. How do I review and approve protocols?

Once an investigator submits a protocol for review (or in the case of departments with a review board, after it's been approved by the IRB), IRB Manager notifies the IRB office that the submission is ready for review.

## There are a two ways to find protocols that require IRB approval.

 All IRB members will receive an email notification that a protocol was submitted and requires full board review. IRB members can go directly to the form by clicking on the link in the email they receive. Below is a sample email notification. After clicking the link, you will be asked to log in using your IUP username and password.

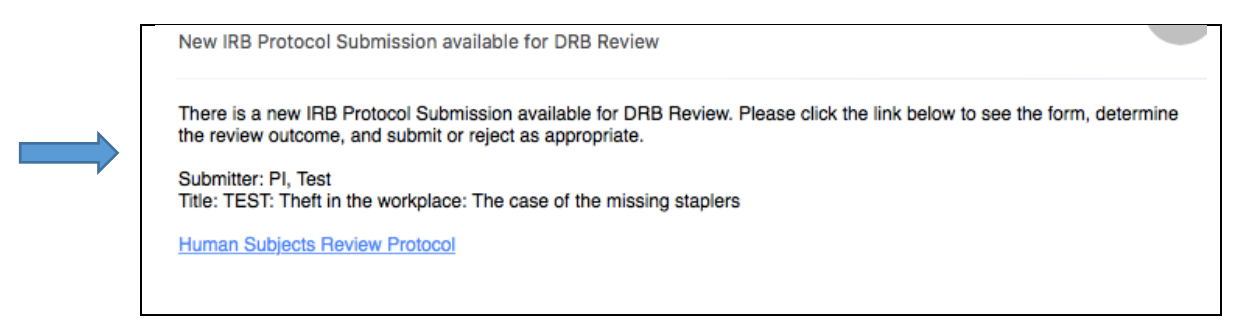

2) In the case of Full Board Meetings, you can also find those protocols by clicking on <**Agenda and Minutes**> on the left hand side of the home page.

| Actions              | IRB Log #s (6 Active)                       |
|----------------------|---------------------------------------------|
| Reviewer             | <ul> <li>You are associated with</li> </ul> |
| Reviewer Open Events | • You are the PI for <u>3 acti</u>          |
| Agendas & Minutes    | • You are the Faculty Advi                  |
| Search IKB Log #S    | • You are the Co-Investiga                  |

Once you click on <**Agenda and Minutes**> under ("**Actions**" on the left), you will find a list of Full Board Meetings. For meeting details, click the hand holding the piece of paper located next to the meeting date. For the **agenda**, click on the three sheets of paper. Once minutes have been created, they can be accessed by clicking a clock icon.

| Meetings |            |           |   |          |   |                     |   |               |                |   |  |  |
|----------|------------|-----------|---|----------|---|---------------------|---|---------------|----------------|---|--|--|
| Action   | Date 🔺     | Committee | ۰ | Location | ٥ | Submission Deadline | ٥ | Agenda 🔶      | Minutes        | ¢ |  |  |
| 2        | 12/01/2016 | IUP IRB   |   |          |   |                     |   | Finalized     | In Progress    |   |  |  |
| <b>P</b> | 08/24/2016 | IUP IRB   |   |          |   |                     |   | Not Finalized | Not yet create | d |  |  |

Clicking on the three pieces of paper icon brings up the meeting agenda. Board members will want to focus on those protocols listed under "Full Board Agenda Items" and "New Submissions". Click on the blue log number for the study you wish to review.

|                      | /                                     | /         |                                                                   |          |          |                         |
|----------------------|---------------------------------------|-----------|-------------------------------------------------------------------|----------|----------|-------------------------|
| FUIL BO              | ara Agenaa                            | Items (1) |                                                                   |          |          |                         |
| Renev<br>No<br>New S | vals<br>thing to repor<br>Submissions | rt        |                                                                   |          |          |                         |
| IRE                  | 3 Log #                               |           | Title                                                             | PI       | Instance | Reviewer                |
| 16-                  | 503-EXT (Ev                           | ent)      | TEST: Theft in the workplace: The case of the missing<br>staplers | PI, Test |          | Roberts, Jennifer Ph.D. |

This brings up information about that specific log number. Under "Events" on the bottom of that screen, click on "New Submission".

|                     |                                                         |              |                       |            | <i>a</i> 1 <i>x</i> 2 |                   | a)           |
|---------------------|---------------------------------------------------------|--------------|-----------------------|------------|-----------------------|-------------------|--------------|
| Home                |                                                         |              |                       |            | Find IF               | B Log # (Ctrl+0   | 2) 2         |
| IRB Log # 16-503-E) | CT (IRB)                                                |              |                       |            | Help Jo               | ennifer's Setti   | ngs Sign of  |
| ▼IRB Log #          |                                                         |              |                       |            |                       |                   |              |
| IRB Log #:          | 16-503                                                  |              | Sponsor(s):           |            |                       |                   |              |
| Committee:          | IUP IRB                                                 |              | Sponsor Id:           |            |                       |                   |              |
| Category:           |                                                         |              | Grants:               |            |                       |                   |              |
| Department:         | Educational and School Psychology                       |              |                       |            |                       |                   |              |
| Agent Types:        | Survey                                                  |              | CRO:                  |            |                       |                   |              |
| Title:              | TEST: Theft in the workplace: The case missing staplers | of the       | Year:                 |            |                       |                   |              |
| Funding Source(s):  | IUP Grant<br>Dissertation grant                         |              | Project Type:         |            |                       |                   |              |
| Comments:           | To investigate how many office supplies                 | are taken fr | om the workplace with | out permis | sion each ye          | ar. This will aid | the field.   |
| IRB Log #-Site 🖄    |                                                         |              |                       |            |                       |                   |              |
| Site(s):            | EXT - External to IUP Sites                             |              | PI:                   | PI, Test   |                       |                   |              |
| Status:             | Approved                                                |              | Additional:           | N          |                       |                   |              |
| Approval:           |                                                         |              | Expiration:           |            |                       |                   |              |
| Initial Approval    |                                                         |              | Other Expirations:    |            |                       |                   |              |
| Comments:           |                                                         |              |                       |            |                       |                   |              |
| Contacts (1)        |                                                         |              |                       |            |                       |                   |              |
| Name                | •                                                       | Role         |                       |            |                       | ÷                 | Primary \$   |
| Faculty, Test       |                                                         | Faculty Adv  | isor                  |            |                       |                   | $\checkmark$ |
| Events (1)          |                                                         |              |                       |            |                       |                   |              |
| Event 🚽 🕈 Att       | FE Instance/UDF                                         |              |                       | ¢          | Start                 | Complete +        | Last Mtg 🕈   |
| New submission 7    |                                                         |              |                       |            | 09/09/201             | 5                 | 09/21/2016   |

1

You will now be on the **Event Details** page. Click on the **xForms** link on the left hand side to bring up a list of forms associated with this study.

| TTUTP                               | Home                 | /                                              |                     |            |                | Find IRB Log # | (Ctrl+Q)   |         |
|-------------------------------------|----------------------|------------------------------------------------|---------------------|------------|----------------|----------------|------------|---------|
|                                     | Event Details: New s | ubmission on 16-503-EX                         | r                   |            | н              | elp Jennifer's | s Settings | Sign o  |
| Actions                             | IRB Log #-Site       |                                                |                     |            |                |                |            |         |
| Attachments (7)                     | IRU Log #:           | 16-503-EXT                                     |                     | Site       | EXT - External | to IUP Sites   |            |         |
| Send EMail<br>Start xForm           | Title:               | TEST: Theft in the workpla<br>missing staplers | ce: The case of the | Committee  | IUP IRB        |                |            |         |
| xForms (1)                          | P1:                  | PI, Test                                       |                     |            |                |                |            |         |
| Done                                | Event                |                                                |                     |            |                |                |            |         |
| Recent Items                        | Type:                | New submission                                 |                     | Started    | 09/09/2016     |                |            |         |
| 16-503-EXT                          | Instance:            |                                                |                     | Completed  |                |                |            |         |
| 16-508-IUP                          | Committee:           | Inherited from Study                           |                     |            |                |                |            |         |
| 16-502-IUP                          | Steps (13)           |                                                |                     |            |                |                | Hide 5     | skipped |
| 2016-009-IUP<br>2016-003-EXT        | Step                 |                                                | Planned             | Actual     | Complete       | Minutes        | Micro      | Note    |
| 2016-007-ONLINE<br>2016-005-UNIV-US | Received new submis  | sion                                           | 09/09/2016          | 09/09/2016 | Yes            |                |            |         |
|                                     | Internal review      |                                                | 09/09/2016          | 09/09/2016 | Yes            |                |            |         |
| Maccanac                            | Sent to Chair review |                                                | 09/09/2016          | 09/09/2016 | Yes            |                |            |         |

Finally, click on the form name (in blue) to bring up the submission you wish to review.

| <u>30000</u>      | Home   |                     |                      |                                                                   |                 | Fin                    | d IRB Lo |
|-------------------|--------|---------------------|----------------------|-------------------------------------------------------------------|-----------------|------------------------|----------|
|                   | Forms  |                     |                      |                                                                   |                 | Help                   | Jenni    |
| Actions           |        |                     |                      |                                                                   |                 |                        | Filter   |
| -                 | Action | Form                | ÷                    | Identifier +                                                      | Stage/Status \$ | Started *              | Submi    |
| Done Recent Items | Π      | Human S<br>Review P | Subjects<br>Protocol | TEST: Theft in the workplace: The<br>case of the missing staplers | Complete        | 09/09/2016 at 12:50 PM | 09/09/:  |

The IRB members must then <u>review the submission</u> for completeness, accuracy, and quality. In the case where an IRB member wants to make a comment, request a change, or add a note, they will do as follows:

a) Clicking on the 'Add Note' button to the right of each section of the protocol brings up an 'Enter Note' box. Please leave the "requires changes" boxed unchecked. After you make your note, make sure that "Internal Note Only" is checked. Doing so keeps the notes visible only to other IRB members (without it checked, it's visible to the researchers as well). Click 'ok' once finished adding the note.

| Pupose of the                                      | e study                                                                                                    |                                                                                       |                                                                                                    | Add Note                                                                             | View Audit                                            |
|----------------------------------------------------|----------------------------------------------------------------------------------------------------|---------------------------------------------------------------------------------------|----------------------------------------------------------------------------------------------------|--------------------------------------------------------------------------------------|-------------------------------------------------------|
| To determine                                       | how puffiness interacts                                                                                                    | with softness.                                                                        | In a few sentences, describe the purpose of the st<br>not be elaborate, but does need to clearly indicate<br>study in a way that is clear to persons not familiar                                                                                                    | udy. This se<br>the purpose<br>with the pro                                          | ection need<br>e of the<br>oject.                     |
| Background o                                       | of the study                                                                                                    |                                                                                       |                                                                                                    | Add Note                                                                             | View Audit                                            |
|                                                    | Enter Note:                                                                                                    |                                                                                       |                                                                                                    |                                                                                      |                                                       |
| Using the Rob<br>strong correla<br>tested with all | Internal Note Only<br>Require Changes<br>O<br>erts' scale of puffiness,<br>tion between puffiness a<br>soft or puffy items, how | K Cancel<br>past researchers have found a<br>and softness. This hasn't been<br>wever. | This section should provide the reader with the administrativ<br>from which the project emerges. The section should contain<br>provide Board members with no expertise in your discipline<br>how/why the use of human participants is warranted. This is<br>accommisched in one single craced hand area on less. It is is | e and/or schol<br>enough inform<br>an understand.<br>an often (but n<br>moartant icu | larly context<br>lation to<br>ing of<br>ot always) be |
|                                                    |                                                                                                    |                                                                                       | accomplished in one single spaced typed page or less. It is in<br>citations and complete references so that the Board can cond<br>these foundations.                                                                                                    | nportant to pro<br>luct any necess                                                   | ovide relevant<br>sary review of                      |

<u>NOTE</u>: Once you click 'ok', you should see a blue box (like the one pictured below). If the blue box does not appear, you probably didn't click the 'ok' button and your note was not recorded.

| Pupose of th                                                                                                    | e study                                                                   |                                                                                                    | Add Note                                          | View Audit                           |  |  |  |  |
|----------------------------------------------------------------------------------------------------|---------------------------------------------------------------------------|----------------------------------------------------------------------------------------------------|---------------------------------------------------|--------------------------------------|--|--|--|--|
|                                                                                                    | Entered: 09/08/16 By: Faculty, Test                                       |                                                                                                    | ×                                                 |                                      |  |  |  |  |
| You need to better establish the background of the study. Make sure you cite work related to the topic. You need to provide enough background for a reader who is not familiar with your research questions |                                                                           |                                                                                                    |                                                   |                                      |  |  |  |  |
| To investigate<br>without perm                                                                                                    | e how many office supplies are taken from the workplace ission each year. | In a few sentences, describe the purpose of the<br>need not be elaborate, but does need to clearly<br>the study in a way that is clear to persons not fa | study. This s<br>indicate the p<br>miliar with th | section<br>ourpose of<br>ne project. |  |  |  |  |

b) If any member of the IRB wants to review all of the notes made for this submission, they can click on the "View Questions with Notes" button at the bottom of the screen.

| Close | Next | View Questions with Notes | PDF |
|-------|------|---------------------------|-----|
|       |      |                           |     |

Clicking that button will open a new window that shows all of the notes IRB members/chair created for this protocol (see image below). *This is an optional stage, but might be useful during the review.* 

<u>NOTE</u>: Students/Faculty also have the "View Questions with Notes" button and will be able to quickly see all of the notes their IRB provided. Therefore, make sure to add notes that are appropriate for all IRB members and students/faculty to view.

| Form - Human | an Subjects Review Protocol                                                                                                    |                               |  |  |  |  |  |  |  |
|--------------|----------------------------------------------------------------------------------------------------|-------------------------------|--|--|--|--|--|--|--|
|              | Please use this Human Subjects Review Protocol form when submitting to the IUP IRB.                                                                                                    |                               |  |  |  |  |  |  |  |
|              | New protocol data entry<br>- Submitted 9/8/2016 1:21:34 PM ET by PI, Test                                                                                                    |                               |  |  |  |  |  |  |  |
|              | Project Information<br>Funding Information                                                                                                    |                               |  |  |  |  |  |  |  |
|              |                                                                                                    |                               |  |  |  |  |  |  |  |
|              | Project Description                                                                                                    |                               |  |  |  |  |  |  |  |
|              | Pupose of the study                                                                                                    |                               |  |  |  |  |  |  |  |
|              | Entered: 09/08/16 By: Faculty, Test<br>You need to better establish the background of the study. Make sure you citie work related to the topic. You need to<br>provide exolush background for a needer who is not familiar with your seearch questions.                                                                                                    |                               |  |  |  |  |  |  |  |
|              | To investigate how many office supplies are taken from the workplace<br>without permission each year. In a few sentences, describe the purpose of the study. This se<br>ineed not be elaborate, but does need to clearly indicate the purpose<br>the study in a way that is clear to persons not familiar with the<br>set of the study in a way that is clear to persons not familiar with the<br>set of the study in a way that is clear to persons not familiar with the<br>set of the set of the s | ction<br>rpose of<br>project. |  |  |  |  |  |  |  |
|              | Subject Population                                                                                                    |                               |  |  |  |  |  |  |  |
|              | Methods and Procedures                                                                                                    |                               |  |  |  |  |  |  |  |
|              | Risks/Benefits                                                                                                    |                               |  |  |  |  |  |  |  |
|              | Privacy/Consent/Nature of Risk                                                                                                    |                               |  |  |  |  |  |  |  |
|              | Exemption Qualification                                                                                                    |                               |  |  |  |  |  |  |  |
|              | Expedited Review Qualification                                                                                                    |                               |  |  |  |  |  |  |  |
|              | Attachments                                                                                                    |                               |  |  |  |  |  |  |  |
|              | Please attach any site approval letters                                                                                                    |                               |  |  |  |  |  |  |  |
|              | Entered: 09/08/16 By: Faculty, Test                                                                                                    |                               |  |  |  |  |  |  |  |
|              | Since your study takes place outside of IUP, you will need a site approval letter. Contact Company X and ask that they<br>produce one. The site approval letter needs to come on THEIR letterhead, contain a statement that clearly indicates<br>they understand what's being asked of them/what the research subjects will be asked to do, and be signed by a person<br>with the subforty to provide such approval (e.g., President', You will atter here.                                                                                                    |                               |  |  |  |  |  |  |  |
|              | No answer provided. The site approval letter <b>must</b> be on the official letterhead of the<br>endorsed by the person responsible for the site.                                                                                                    | e site and                    |  |  |  |  |  |  |  |
|              | Faculty advisor review and signature                                                                                                    |                               |  |  |  |  |  |  |  |
|              | Faculty advisor review                                                                                                    |                               |  |  |  |  |  |  |  |
|              |                                                                                                    |                               |  |  |  |  |  |  |  |

## If the protocol was sent back to the faculty member/student, what next?

View x

The faculty member/student will automatically receive an email generated within IRBManager and sent to their IUP email account indicating that changes are required. They will then make the necessary corrections and submit the protocol again. Again, the protocol will return to the IRB (or designated members) for review. All members will receive an email indicating that it's ready for review when the faculty member/student researcher re-submits the protocol.

When IRB members review the protocol this time, they will find that any section where any changes were made are highlighted in yellow. They will also be able to see the notes that were left following the previous submission.

| Pupose of th                                                                 | ne study                                                                                                    |                                                                                                    | Add Note                                                                                                    | View Audi                                                                                                  |
|------------------------------------------------------------------------------|----------------------------------------------------------------------------------------------------|----------------------------------------------------------------------------------------------------|----------------------------------------------------------------------------------------------------|----------------------------------------------------------------------------------------------------|
|                                                                              | Entered: 09/08/16 By: Faculty, Test<br>You need to better establish the background of the study.<br>provide enough background for a reader who is not familia                               | Make sure you cite work related to the topic. You need<br>r with your research questions                                                                                                    | ×<br>i to                                                                                                    |                                                                                                    |
| To investigat<br>without pern                                                | udy. This s<br>dicate the p<br>iliar with th                                                                                                    | section<br>ourpose of<br>ne project.                                                                                                    |                                                                                                    |                                                                                                    |
| Background<br>Theft of offic<br>companies s<br>report that the<br>of a year. | of the study<br>e supplies is a growing problem for companies. Each year<br>send lots of money on this. Smith and Dawson (2004)<br>ne average company loses \$XX per employee in the course | This section should provide the reader with the administrative a<br>from which the project emerges. The section-strottid contain ene<br>Board members with no eggessive fra your discipline an understa-<br>human participent of swarranted. This can often (but not alway<br>singfor spaced typed page or loss. It is important to provide rele-<br>engerences so that the Board can conduct any necessary review or | Add Note<br>ind/or scholar<br>ough informat<br>unding of how<br>(s) be accomp<br>want citations<br>of these found | View Audit<br>dy context<br>ion to provide<br>/why the use of<br>lished in one<br>and complete<br>lations. |

If IRB members wish to see what was in the original submission versus this re-submission, they can click on the '**View Audit**' button. Doing so brings up a box (see image below) that shows the history of items typed in this field.

| 📑 View Audit                                                                                                    |        |              | + © □ X                                                                                                    |  |  |  |  |  |
|----------------------------------------------------------------------------------------------------|--------|--------------|----------------------------------------------------------------------------------------------------|--|--|--|--|--|
| View Audit                                                                                                    |        |              |                                                                                                    |  |  |  |  |  |
| Timestamp 🔺                                                                                                    | User + | Change       |                                                                                                    |  |  |  |  |  |
| 9/8/2016 3:52:56 PM                                                                                                    | testpi | To:<br>From: | Theft of office supplies is a<br>growing problem for<br>companies. Each year<br>companies spend lots of<br>money on this. Smith and<br>Dawson (2004) report that<br>the average company loses<br>\$XX per employee in the<br>course of a year.<br>Theft of office supplies is a<br>growing problem for<br>companies. Each year<br>companies spend lots of<br>money on this. |  |  |  |  |  |
| 9/8/2016 1:08:36 PM                                                                                                    | testpi | To:<br>From: | Theft of office supplies is a growing problem for companies. Each year companies spend lots of money on this. <i>No answer provided.</i>                                                                                                    |  |  |  |  |  |
| Copyright ©2000-2016 BEC All Rights Reserved.<br>Blue Öyster (2016.7.79.0/Release/7195133c5a3340202387d775021d6d5d171a2db5)<br>PRODWEB4 at 2016-09-08 19:54:592<br>Page generated in 0.052 sconds |        |              |                                                                                                    |  |  |  |  |  |

NOTE: the review / revision process repeats until the IRB Chair approves the protocol on the IRB review page.